## LES BONNES PRATIQUES QLIK SENSE DÉVELOPPEMENT

### Utiliser les mesures et dimensions alternatives

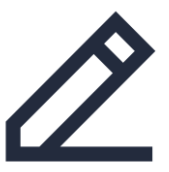

Grâce à la fonctionnalité des **dimensions et des mesures alternatives**, **vous pouvez ajouter des dimensions et des mesures** à un objet, pour **permettre à l'utilisateur de choisir** ce qu'il souhaite afficher.

La **densité d'information** est ainsi **réduite** dans l'application, **un graphique pouvant répondre à plusieurs questions** lorsque l'utilisateur navigue dans les données.

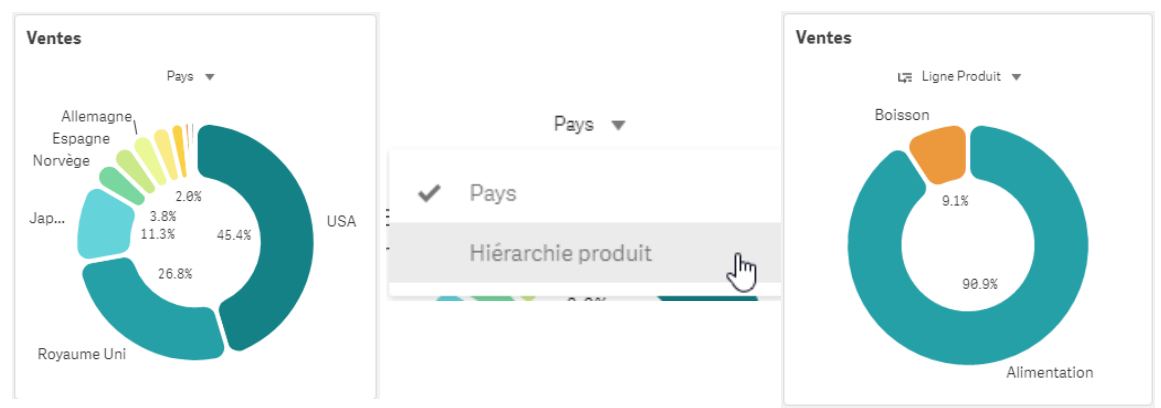

Dans l'exemple ci-dessus l'utilisateur pourra choisi entre 2 dimensions à afficher dans son graphique en secteurs : les pays et les lignes produits.

# AltiView

## LES BONNES PRATIQUES QLIK SENSE DÉVELOPPEMENT

### Ajouter une mesure et dimension alternative

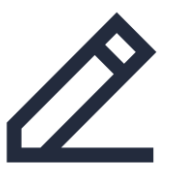

Les types de graphiques suivants permettent d'ajouter des mesures et des dimensions alternatives.

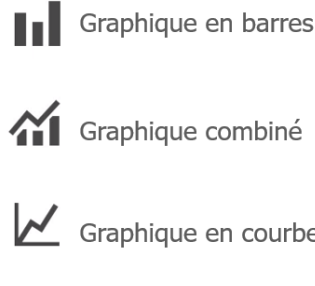

Graphique en courbe

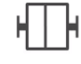

Boîte à moustache

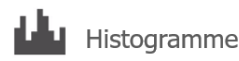

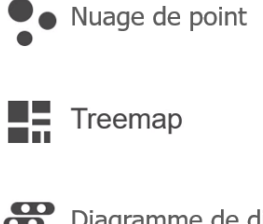

Diagramme de distribution

Graphique en secteurs

Graphiques à puces

Vous pourrez ajouter plusieurs dimensions et mesures alternatives dans les graphiques.

# 

## LES BONNES PRATIQUES QLIK SENSE DÉVELOPPEMENT

### Ajouter une mesure et dimension alternative

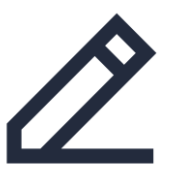

| Données                                         |              |
|-------------------------------------------------|--------------|
| <b>Dimensions</b><br>Tranche                    |              |
| Hiérarchie produit                              | >            |
|                                                 |              |
| Dim en cience alterna etimo                     |              |
| Dimensions alternatives                         |              |
| Dimensions alternatives<br>Ajouter une altern   | ative        |
| Dimensions alternatives Ajouter une altern      | native<br>fx |
| Dimensions alternatives Ajouter une altern Pays | fx           |

#### Pour ajouter une dimension alternative :

 Dans le panneau des propriétés du graphique, dans la partie Données > Dimensions, cliquez sur Ajouter une alternative puis sélectionnez la dimension.

#### Pour ajouter une mesure alternative :

 Dans le panneau des propriétés du graphique en barres, dans la partie Données > Mesures cliquez sur Ajouter une alternative puis dans la liste sélectionnez la mesure ou créez une nouvelle expression.

| <b>lesures</b><br>ngle |         |   |
|------------------------|---------|---|
| Ventes                 |         | > |
| ayon                   |         |   |
|                        | Ajouter |   |
|                        |         |   |

| Mesures alternatives    |    |  |  |
|-------------------------|----|--|--|
| Ajouter une alternative |    |  |  |
|                         |    |  |  |
|                         | fx |  |  |
|                         |    |  |  |
| Mesures                 |    |  |  |
| Marge                   |    |  |  |
| Marge %                 |    |  |  |

# AltiView